# 被扶養者異動届・3号届(CSV方式) 作成マニュアル

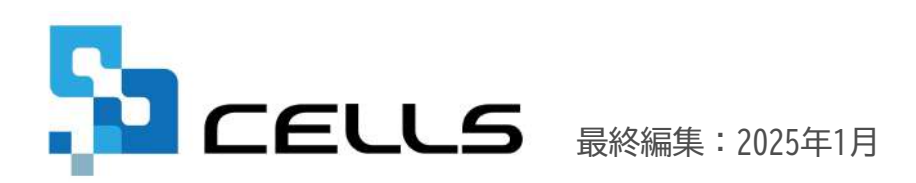

〒485-0014 愛知県小牧市安田町190 サポートセンターお問合せ E-mail <u>info@cells.co.jp</u>

## 目次

| 1.  | 事前準備・・・・・・・・・・・・・・・・・・・・・・・・・・・・・・・・・・・ <u>3</u>   |
|-----|----------------------------------------------------|
| 2.  | 作成画面の起動・・・・・・・・・・・・・・・・・・・・・・・・・・・・・・・・・・・・        |
| 3.  | 外国籍の3号被保険者のローマ字氏名届の作成 ・・・・・・・・・・・····              |
| 4.  | マスター設定・・・・・・・・・・・・・・・・・・・・・・・・・・・・・・・・・・・・         |
| 5.  | 被保険者選択・・・・・・・・・・・・・・・・・・・・・・・・・・・・・・・・ <u>9</u>    |
| 6.  | チェックプログラムの起動・・・・・・・・・・・・・・・・・・・・・ <u>15</u>        |
| 7.  | データチェック・・・・・・・・・・・・・・・・・・・・・・・・・・・・・・・・・・・・        |
| 8.  | 電子申請データの作成・・・・・・・・・・・・・・・・・・・・・・・・・・・・・・・・・・・・     |
| 9.  | 電子申請データの送信・・・・・・・・・・・・・・・・・・・・・・・・・・・・・・・・・・・・     |
| 10. | 送信前の電子申請データの確認・削除・・・・・・・・・・・・・・・ <u>19</u>         |
| 11. | 申請後に状況がエラーとなった場合・・・・・・・・・・・・・・・・20                 |
| 12. | 申請データを取下げしたい場合・・・・・・・・・・・・・・・・・・・・・・・・・・・・・・・・・・・・ |
| 13. | 申請データ取下げ後のステータスの流れ・・・・・・・・・・・・・・ <u>22</u>         |

#### 1.事前準備 電子申請する前に・・・(1)

○台帳から電子申請するためには、e-Govアカウントが必須となります。e-Govアカウントと台帳を連動し トークン(※)を取得してください。詳しくは<u>こちら</u>をご確認ください。

(※)「トークン」とは、電子申請API接続時の本人確認において、認証認可された期限付きパスワードのことです。

○社会保険労務士の電子証明書はパソコンにインストールされていますか? また有効期限は切れていませんか?古い電子証明書が残っていると、正常に送信されない場合があるため、 削除をおこなってください。詳しくは<u>こちら</u>をご確認ください。

〇台帳起動画面の「事務所情報他」から連絡先に関する情報が登録されていますか?

○事業所台帳の会社情報フォーム「基本データ」タブは、全角で入力してください。 (半角の指定がある箇所は除く)

〇事業所台帳の会社情報フォーム「基本データ」「電子申請」タブに、申請で利用できない文字が含まれていませんか? (フリガナに半角カタカナ英数、住所欄にローマ数字、名称や氏名に機種依存文字など)

〇事業所台帳の会社情報フォーム「電子申請」タブに、PDF形式の提出代行証明書が登録されていますか?

〇事業所台帳の会社情報フォーム「電子申請」タブの住所欄は、都道府県名から登録されていますか?

〇初めて電子申請をおこなう場合は、「<u>電子申請マニュアル 初期設定編</u>」をご覧ください。

### 1. 事前準備 電子申請する前に・・・(2)

○「台帳」内の社労士事務所情報の8桁の社労士登録番号のみ入力してください。

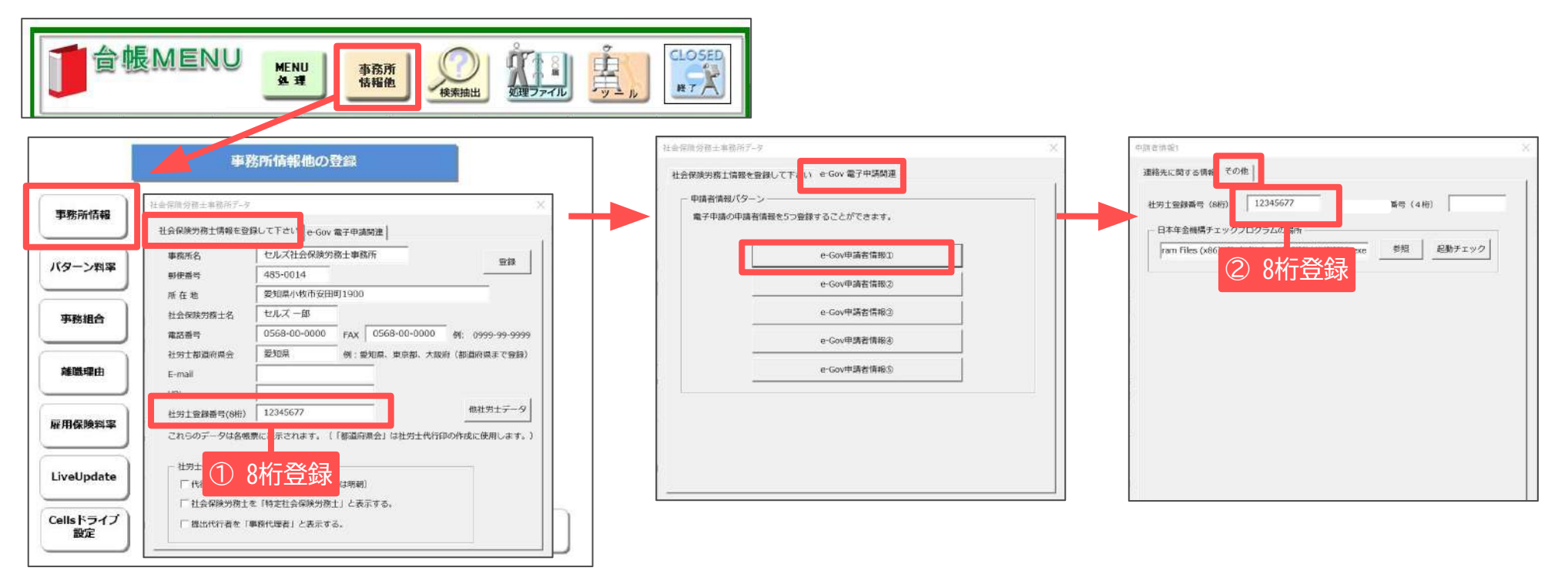

○ 日本年金機構のHPより届書作成プログラムをインストールしてください。

『台帳』に適合するプログラムは『台帳』のバージョン値により異なります。

『台帳』に適合する【届書作成プログラム】のバージョン値は「<u>こちら</u>」よりご確認ください。

※台帳Ver11.00.03以降では、【バージョン値の記載のない仕様チェックプログラム】によるチェックが必要です。

- 社労士登録番号(8桁)は、連合会発行の社会保険労務士手帳に記載されています。
- 社労士登録番号(4桁)は、雇用保険取得・喪失CSV方式の手続きに使用しておりましたが、現在は使用しておりません。 Ver10.00.05以降では入力する必要はございません。

## 1. 事前準備 個人情報で扶養家族の情報を入力

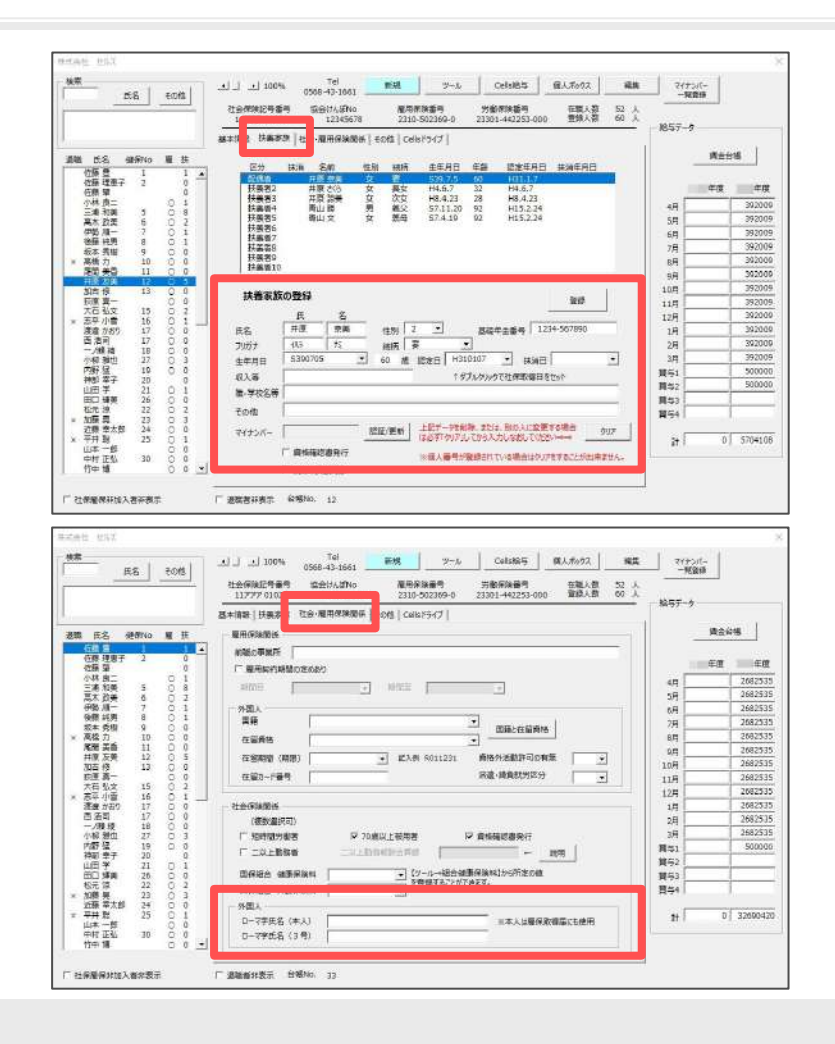

個人情報の「扶養家族」タブで扶養家族の情報を入力します。 3号被保険者が外国籍の場合は「社会・雇用保険関係」タブより 「ローマ字氏名(3号)」の欄にも登録をしておきます。

- 収入がある場合の年収見込額は数値で入力してください。(例:〇1000000、×100万円)
- 職・学校名等の項目は全て全角で入力してください。(例:〇高校1年、×高校1年)
- 扶養家族の名前の最大文字数は12文字です。(フリガナは25文字)
- ・ 住所欄にローマ数字(I I II II II IV V VI VI VI IVI IX X)が含まれている場合は他の文字に置き換えてください。
- 基礎年金番号は、ハイフンを含めて入力してください。
- 該当の続柄が存在しない場合は、続柄項目に直接入力してください。

## 2. 作成画面の起動

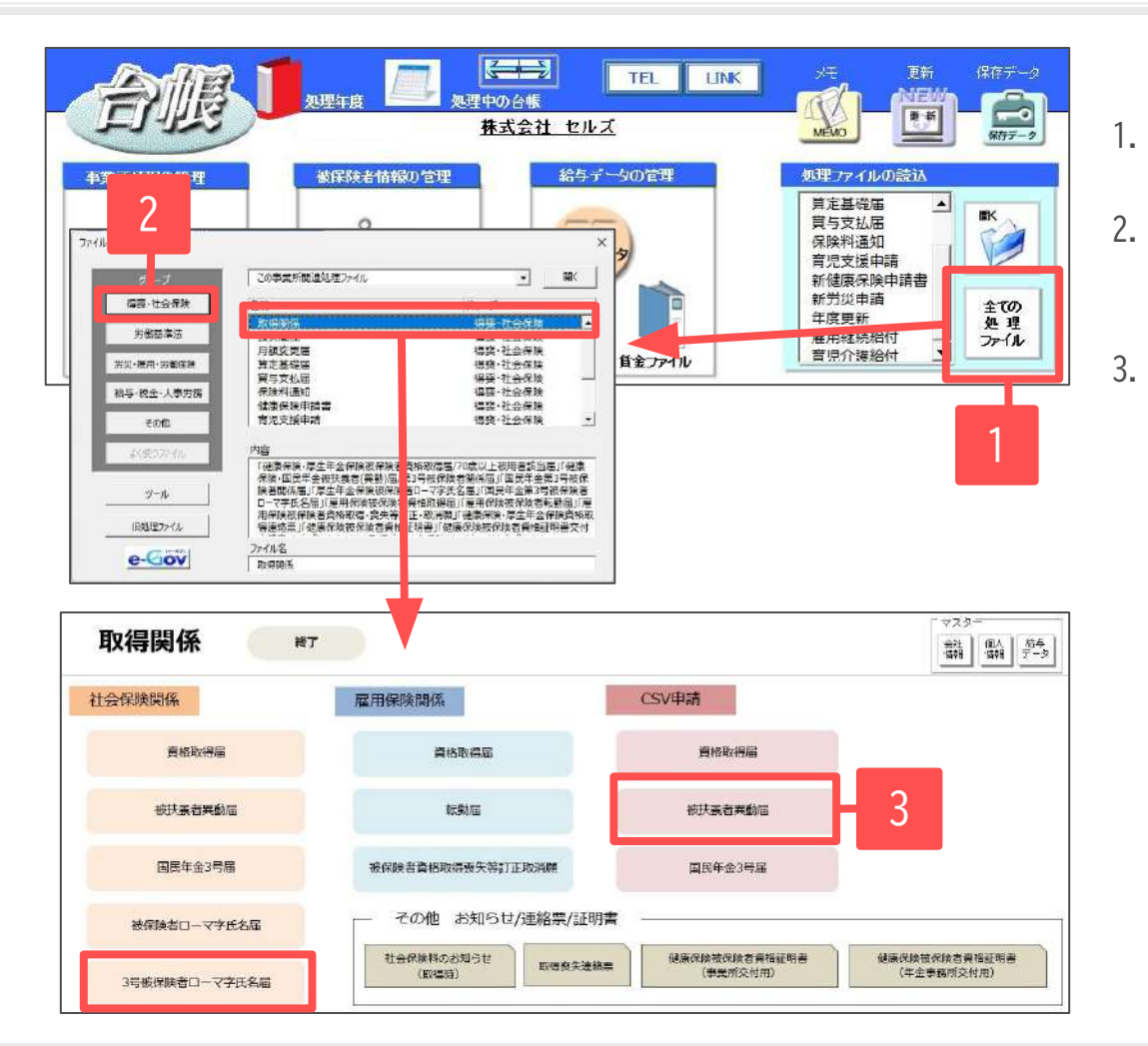

「全ての処理ファイル」をクリックします。

- グループで、「得喪・社会保険」を選択し、
   右のリストから「取得関係」をダブルクリックします。
  - CSV申請「被扶養者異動届」をクリックします。 ※外国籍の被保険者の場合、あらかじめ 「3号被保険者ローマ字氏名届」を作成しておきます。 (<u>7ページ</u>)

- 1被保険者分のみ電子申請する場合は、社会保険関係の「<u>被扶養者異動届</u>」から電子申請することもできます。
   申請する被保険者が複数いる場合は、一度で申請できるCSV形式の「被扶養者異動届」が便利です。
- 一度に申請ができるのは、1人の被保険者につき、被扶養者3名分の変更(配偶者、その他の被扶養者1~2)が可能です。複数該当者がいる場合は分けて申請をおこなってください。
- 健康保険組合や共済組合、国保組合に加入されている場合など、「3号届」のみの届出が必要な場合は、「国民年金3号届」をクリックします。

## 3. 外国籍の3号被保険者のローマ字氏名届の作成

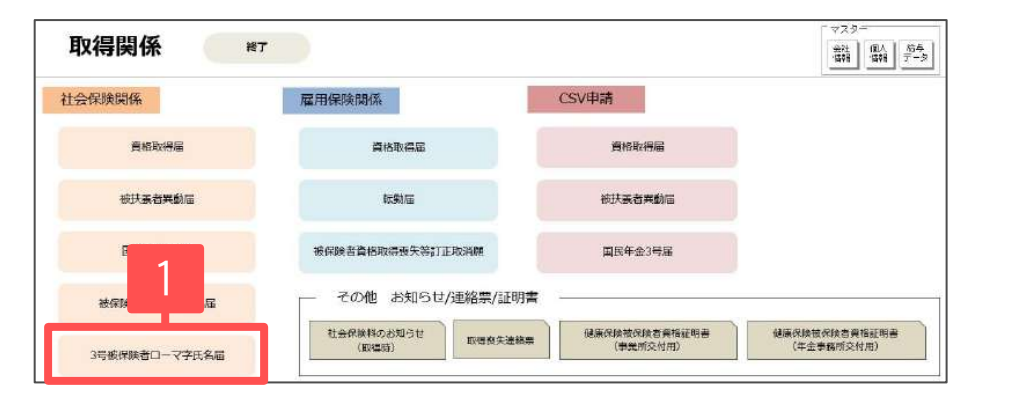

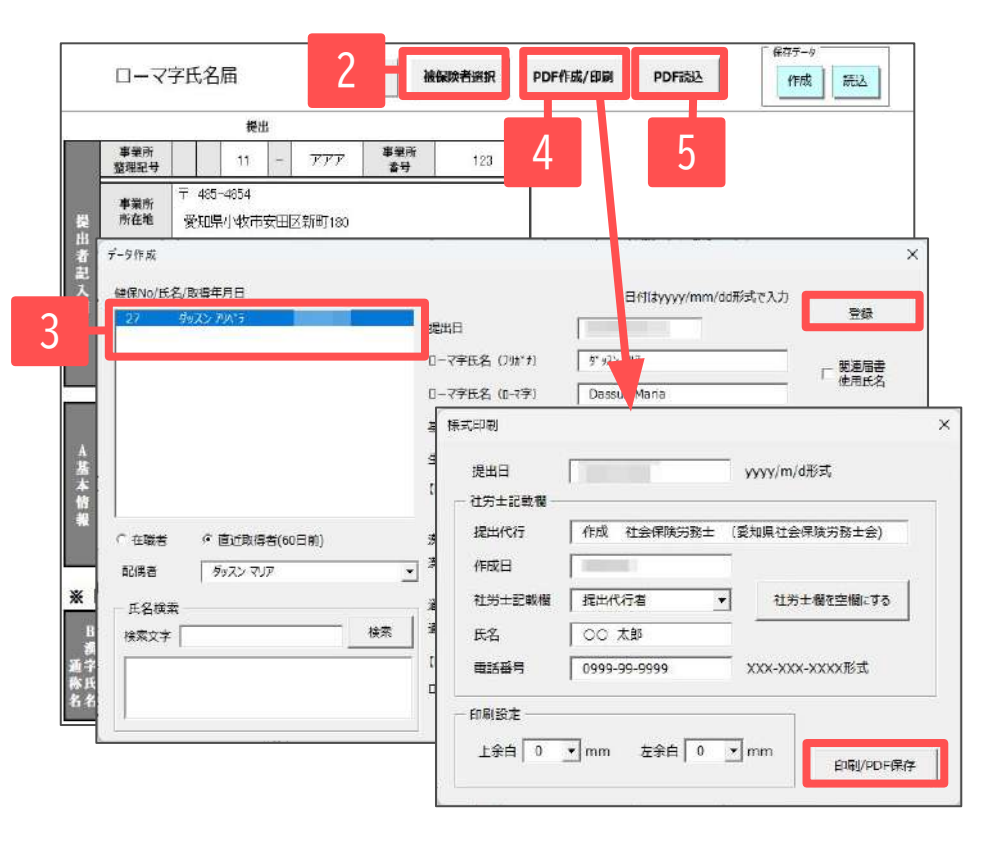

- 取得関係内の「3号被保険者ローマ字氏名届」を クリックします。
- 2. 「被保険者選択」をクリックします。
- 3. 被保険者リストから被保険者を選択し、配偶者を確認して必要 事項を入力し「登録」をクリックします。
- 3号届と同時に電子申請する場合は、
   「PDF作成/印刷」から様式印刷フォームを開きます。
   「印刷/PDF保存」をクリックすると、PDFファイルに変換し、
   台帳内のフォルダに自動で保存されます。
   表示されたPDFファイルは、任意の場所へ保存または印刷をおこないます。印刷をおこなうと、A4普通用紙に枠ごと印刷されます。
- 手順4にて台帳内のフォルダに保存されたPDFファイルは、 「PDF読込」から読み込むことができます。
   電子申請データの作成画面にてローマ字氏名届を選択する 場合、上記の台帳内のフォルダからデータを参照します。
   (<u>17ページ</u>)

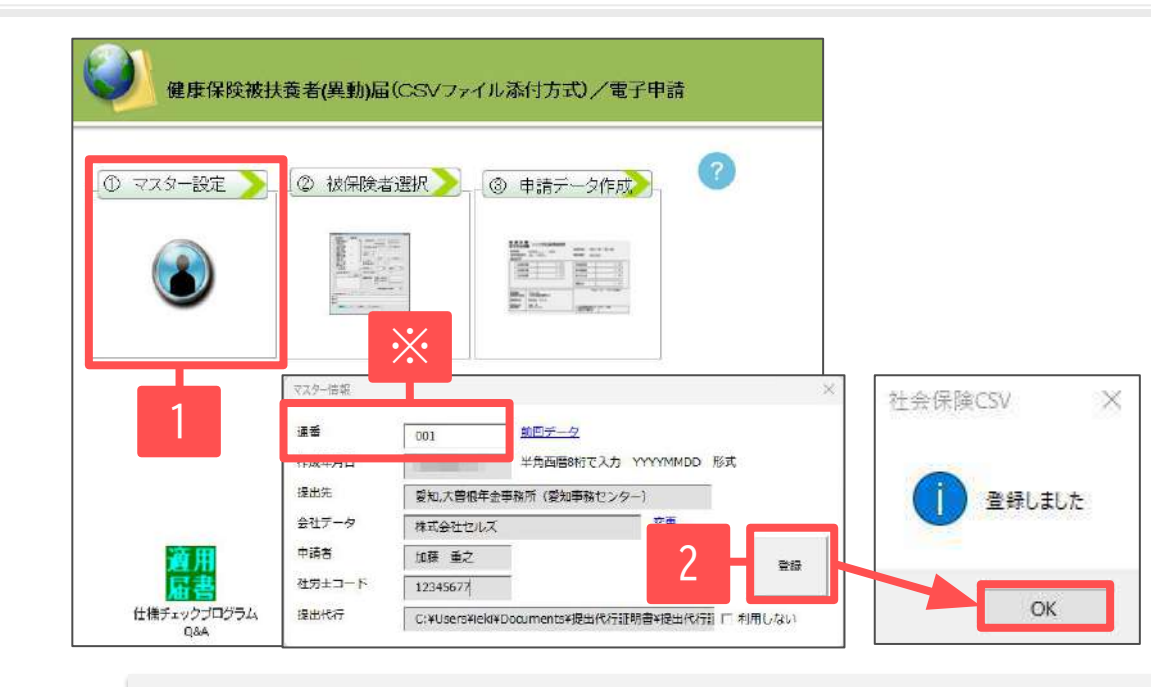

- 1. 「①マスター設定」をクリックします。
- 空欄がないか確認して「登録」をクリックし、 「OK」で進みます。

※通番(媒体通番)とは、年金事務センターがデータ管理に利用する3桁の番号のことで、「台帳」でCSV形式の電子申請データを作成する際に 自動附番されます。この番号は電子媒体申請とCSV形式の電子申請データ共通のもので、001から999までの番号で、ユーザーNoと作成年月日の 組み合わせで媒体通番を管理します。欠番は問題ありませんが、同じ作成年月日で既に使用している番号を再使用すると年金事務センターで 正しく処理がしためないためを取りませます。

Ver10.00.26より媒体通番の附番方法を変更しました。詳細はこちらをご確認ください。

#### 《エラー&お問合せ》 こんな時は?

- ●「①マスター設定」をクリックした際「不明なエラーが起きました」と表示される場合は、インターネット通信環境の影響などで媒体通番が取得できません。その場合はフォーム上の「前回データ」をクリックし、使用済の媒体通番を確認の上、重複しない番号を通番の欄に入力します。
- ●マスター設定で「登録」すると「ファイル名または番号が不正です」とエラーが表示される場合は、提出代行証明書が確認できないことが 考えられます。会社情報に戻り、電子申請タブの提出代行証明書登録箇所の右側にある「参照」から再設定してください。
   ●社労士コードは、<u>4ページ</u>の画面で登録します。

5. 被保険者選択 (全パターン共通)

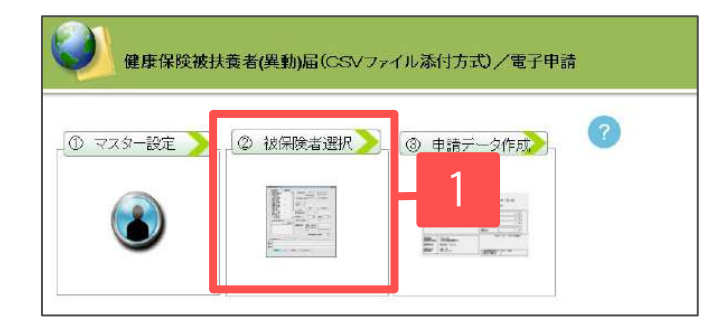

| 佐藤 豊<br>小共 高一                                                            |                                                                                                    |
|--------------------------------------------------------------------------|----------------------------------------------------------------------------------------------------|
| 三清 和美<br>高木 致美<br>伊勢 順一<br>後羅 始東                                         |                                                                                                    |
| 2 并原 友春<br>3 加吉 修<br>5 大石 弘文<br>1 山田 学                                   | 武名 征藤 童 493.2 450000 年編成入均1千万以上の場合、9999999と設定<br>デ 221 - 4652 住所 名声型市北区管流52-3                                                                                                    |
| 2 松元 读                                                                   | 実動の別<br>又供者である彼茨英書 (第3号被保険者) その他の地技業者1 その他の地技業者2                                                                                                    |
| 成保険者検索                                                                   | (対)                                                                                                    |
| → <u>快</u> 素                                                             | 氏名     生年月日(元号・年月日)     「     (     山)     「     山谷     山谷 |
|                                                                          | 個人冊号 222 記録 位別(供用) · 通称名                                                                                                    |
|                                                                          | 住所地・モート・住所・「日居                                                                                                    |
| Jスト表示<br>『 在職者                                                           |                                                                                                    |
| " (1922)<br>1930<br>1930<br>1930<br>1930<br>1930<br>1930<br>1930<br>1930 | 福出日(元号-年月日) - 理由 ・                                                                                                    |
| ° Exercit                                                                | 総定日(元号-年月日) - 株満日(元号-年月日) - 死亡日(元号-年月日) -                                                                                                    |
| 1 直近抹消者                                                                  | 2 他名 「 株所確認済み                                                                                                    |
| ē近日数→ 60                                                                 | 海外16例 ・ 満外物が感当(FIG2)日日 -                                                                                                    |
|                                                                          | 国内転入日(元号-年月日) - 「「 倉相嫌認書改行                                                                                                    |

- 1. 「被保険者選択」をクリックします。
- 2. リストから被保険者を選択します。

- 個人番号を利用して申請をする際は、個人番号の「認証・取得」をクリックするか、個人番号を直接入力します。
- 氏名に環境依存文字を含む場合、直接フォーム上で簡単な文字に修正してから登録ができます。(例: 高⇒高、崎⇒崎)

#### 5. 被保険者選択 扶養家族の選択 パターン①取得時に配偶者や子の異動届と3号を一緒に申請

|                                                                                                    | 1.            | 異動の別で「1:該当」を選択します。                                                                                                    |
|----------------------------------------------------------------------------------------------------|---------------|----------------------------------------------------------------------------------------------------|
| 新生活用     1     1     1     1     1     1     1     1     1     1     1     1     1     1     1     1     1     1     1     1     1     1     1     1     1     1     1     1     1     1     1     1     1     1     1     1     1     1     1     1     1     1     1     1     1     1     1     1     1     1     1     1     1     1     1     1     1     1     1     1     1     1     1     1     1     1     1     1     1     1     1     1     1     1     1     1     1     1     1     1     1     1     1     1     1     1     1     1     1     1     1     1     1     1     1     1     1     1     1     1     1     1     1     1     1     1     1     1     1     1     1     1     1     1     1     1     1     1     1     1     1     1     1     1     1     1     1     1     1     1     1     1     1     1 <td< th=""><th>2.</th><th>「配偶者である被扶養者」「その他の被扶養者1」<br/>「その他の被扶養者2」タブを適宜選択し、<br/>氏名欄より該当者を選択し各データを入力します。</th></td<> | 2.            | 「配偶者である被扶養者」「その他の被扶養者1」<br>「その他の被扶養者2」タブを適宜選択し、<br>氏名欄より該当者を選択し各データを入力します。                                                          |
| 13     小店 協皮     0872     住所 名吉屋市へ     ✓ 年間見込み収入を入力します。       15     小店 協力     (例:650万→6500000)       2     実動の別     1       2     (例:650万→6500000)       配偶者である被扶業者 (第3号級保険者) その他の被扶業者 (第3号級保険者)     その他の被扶業者 (第3号級保険者)       板偶像者快春     (切) 4/8 ½                                                                                                    | 3.            | 最後に「登録」をクリックします。                                                                                                    |
|                                                                                                    | ✓<br>✓<br>(被  | 同居の場合は「同居」にチェックします。<br>年間見込み収入を入力します。(例:650万→6500000)<br>理由を選択します。<br>皮保険者の取得は「1」を選択します。)<br>P中が「5・その他」の場合は右欄の理中は必須です。)             |
| ○ 直近線得者          部注目(元号・年月日)         7         -         020512         林泊目(元号・年月日)         ·         死亡曰(元号・年月日)         ·         死亡曰(元号・年月日)         ·         原件         運送日瀬み         「直近秋渦者         運送日瀬み         「直近秋渦者         「直近秋渦者         「直近秋渦者         「直近秋渦者         「直近秋渦者         「直近秋渦者         「直近秋渦者         「直近秋渦者         『二         「「直近秋渦者         『二         『二         『「「「」」」         『「「」」」         『「」」         『「「」」」         『「」」         『「「」」」         『「」」         『「」         『「」         『「」         『「」         『「」         『「」         『「」         『「」         『「」         『「」         『「」         『「」         『「」         『「」         『「」         『         『         『                                                                                                    | (~<br>(祝<br>謄 | 「続柄確認済み」にチェックをします。<br>支保険者と被扶養者の双方にマイナンバー記入あり、戸籍<br>本等で続柄を確認した場合)<br>「資格確認書発行」は個人情報の登録により自動でチェッ<br>クが入ります。<br>フォーム上でチェックを入れることも可能です |

- ・扶養家族を選択すると配偶者には個人情報に登録のある氏名、氏名カナ、性別、続柄、生年月日、郵便番号、住所、認定日、抹消日、職業、基礎年金番号、 収入、資格確認書発行が自動表示されます。被扶養者1以降は氏名、氏名カナ、性別、続柄、生年月日、郵便番号、住所、認定日、抹消日、職業、収入、資格確 認書発行が自動表示されます。入力必須項目も含まれています。
- 被保険者、扶養家族に使用できない文字や漢字が含まれる場合は、このフォーム上で代替可能な文字に直接編集してください。
   正式名称については、手書きした名称をスキャンして添付ファイルとして届出することも可能です。
- 個人情報の「職・学校名等」欄が空欄の場合、職業欄には自動で「1:無職」と入ります。
- 個人番号に入力がある場合は、住所は省略可能です。(個人番号がない場合は、備考欄に住民票住所を入力します。)
- 収入に関する証明の添付が省略されている場合、所得税法上の控除対象配偶者・扶養親族であることを確認し事業主確認欄を「1」にします。
- 外国人の場合は、国籍、カナ、通称名の入力が必要です。
- ●健康保険法等の一部改正(2020年4月1日)により国内居住要件が追加され、海外特例要件に該当・非該当となる場合は入力してください。
   該当・非該当に当てはまらない場合は空欄にしておきます。

#### 5. 被保険者選択 扶養家族の選択 パターン②子のみの取得

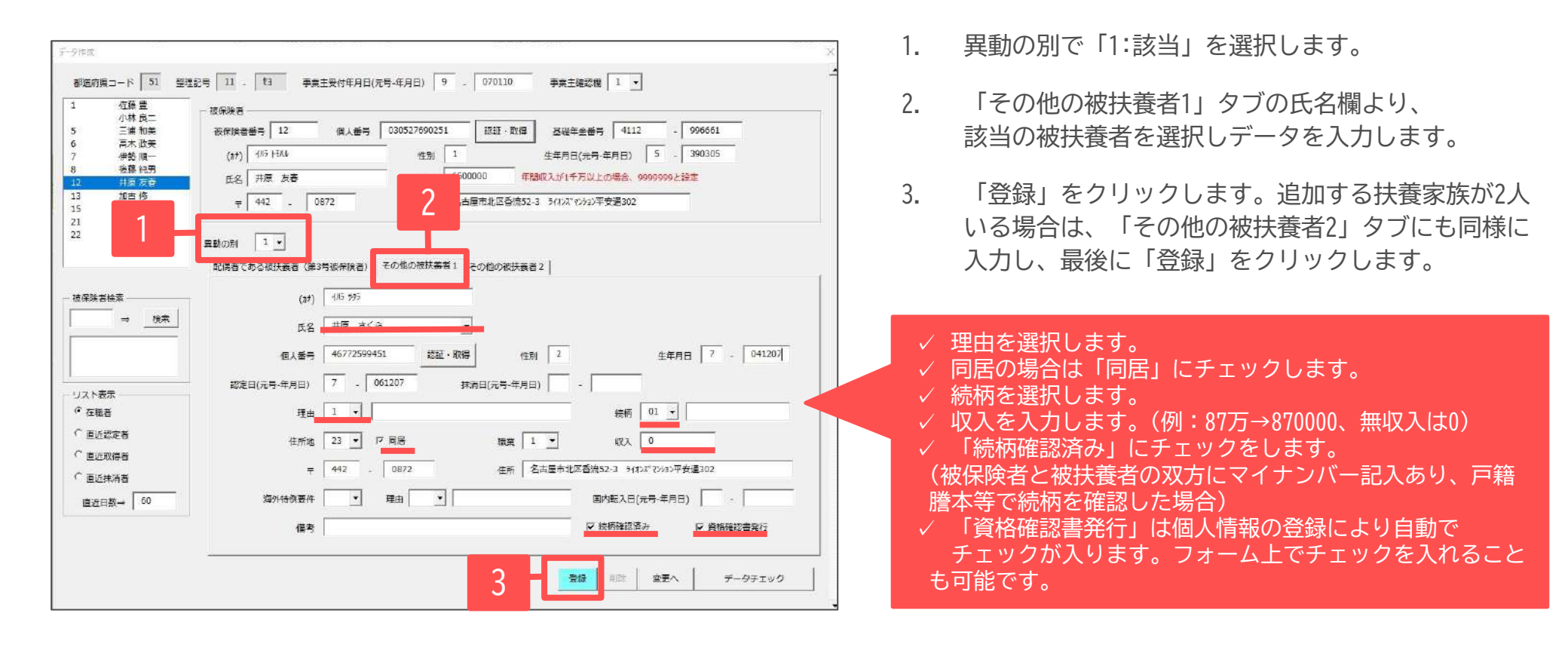

- 個人情報の続柄登録から子供は自動的に「01:実子・養子」が選択されています。
- 個人情報(扶養家族の職業欄)が空欄の場合、職業欄には自動で「1:無職」と入ります。
- 被扶養者ではない配偶者がいる場合は、「配偶者である被扶養者(第3号被保険者)」タブの「配偶者の年収」に年間の年収見込みを入力します。
- 収入に関する証明の添付が省略されている場合、所得税法上の控除対象配偶者・扶養親族であることを確認し事業主確認欄を「1」にします。
- 子が就学等の理由で別居となった場合は、別居の住所を手入力してください。
- 健康保険法等の一部改正(2020年4月1日)により国内居住要件が追加され、海外特例要件に該当・非該当となる場合は入力してください。 該当・非該当に当てはまらない場合は空欄にしておきます。

#### 5. 被保険者選択 扶養家族の選択 パターン③被扶養者の削除

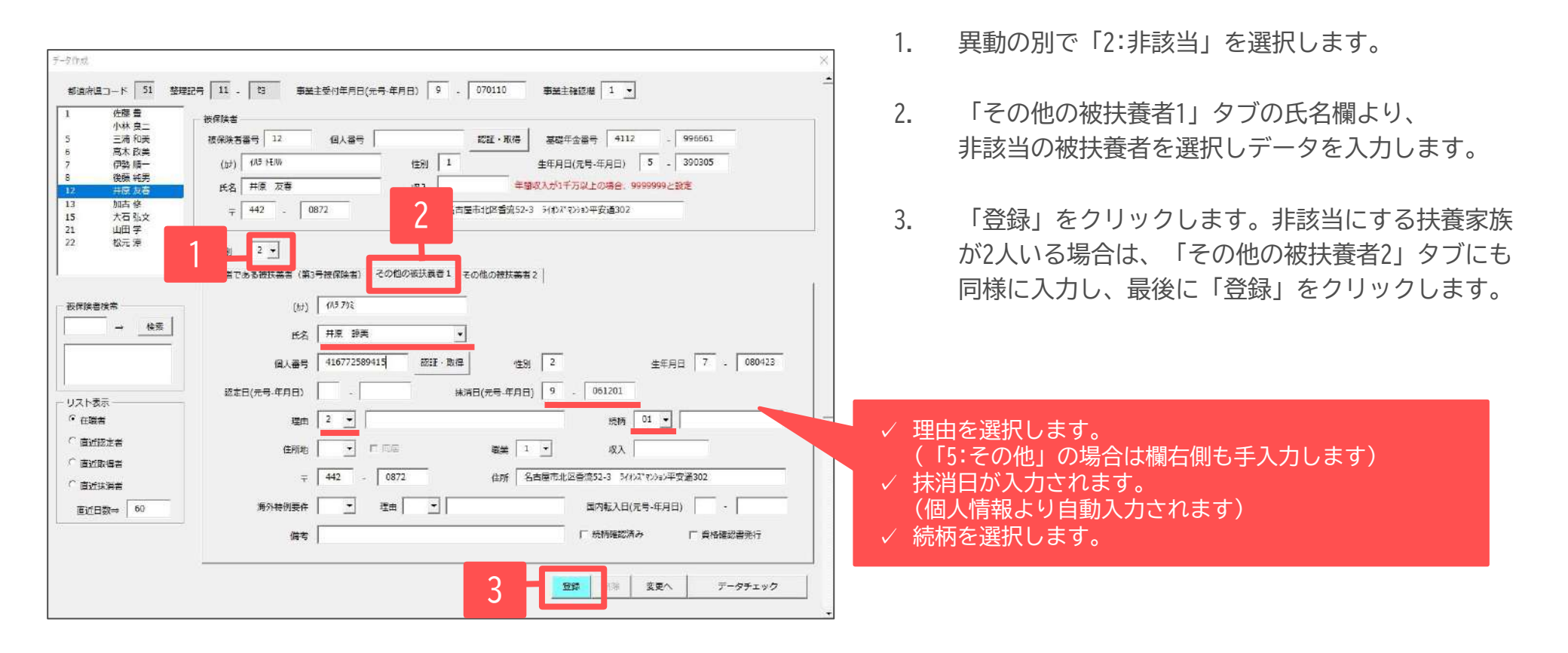

- 削除の場合、死亡であれば理由右欄の内容は入力不要です。
- 個人情報の続柄登録から子供は自動的に「01:実子・養子」が選択されています。
- 個人情報(扶養家族の職業欄)が空欄の場合、職業欄には自動で「1:無職」と入ります。
- 後期高齢者医療制度加入該当者の場合(「異動の別」が「2:非該当」で、「理由」が「4:75歳到達」「5:障害認定」の時)のみ、「住所地」の都道府県名に 対応する数字を選択します。
- 健康保険法等の一部改正(2020年4月1日)により国内居住要件が追加され、海外特例要件に該当・非該当となる場合は入力してください。 該当・非該当に当てはまらない場合は空欄にしておきます。

### 5. 被保険者選択 扶養家族の選択 パターン④被扶養者の登録変更の届出

| <i>Ý-5</i> 198武 ×                                                                                                    |                                                                               |
|----------------------------------------------------------------------------------------------------|-------------------------------------------------------------------------------|
|                                                                                                    | <ol> <li>1. 異動の別で「3:変更」を選択します。</li> <li>2. 「配偶者である彼は義者」「その他の彼は義者1」</li> </ol> |
| 8     後援 総男       12     井友 夜谷       13     原本 修       15     大石 弘文       21     山田 学       22     砂元 沙       月     (第 3 年)       20     田学       21     山田 学       22     砂元 沙       月     (第 3 年)       その他の彼扶美者 1     その他の彼扶美者 2                                                                                                    | 2. 「配属者である被扶養者」「その他の被扶養者」」<br>「その他の被扶養者2」タブを適宜選択し、<br>氏名欄より該当者を選択し各データを入力します。 |
| 検探協会協事     (17)     (15 ½     基礎年金書号     4112     996621     外温人の場合       →     検索     氏名     井原 発展     ・生年月日(元号・年月日)     5     - 390705     「はお       個人番号     410772589451     超距・取汚     性別(地病)     2     通料名     「はお       個人番号     410772589451     超距・取汚     性別(地病)     2     「通料名       「公本等     410772589451     超距・取汚     性別(地病)     2     「通料名       「公本等     410772589451     超距・取汚     性別(地病)     2     「通料名       「公本等     410772589451     超距・取汚     性別(地病)     2     「通料名       「公本等     410772589451     超距・取汚     性別(地病)     2     「通料名       「公本等     410772589451     超距・取汚     住所     名古屋市北区香港52-3     7(わぶ ひかっ)平安進302     「用店       「シスト表示     市     6372     在所     名古屋市北区香港52-3     7(わぶ ひかっ)平安進302     「用店       「シスト表示     市     052     736     1746     収入     800000     配得着の年限       「直近期得者     磁士日(元号・年月日)     7     020512     抹消日(元号・年月日)     -     死亡日(元号・年月日)     -       「 直近病消者      留差     1     (編者     変更前氏名共変波     「城時確     「城時確     「城時 | 3. 「登録」をクリックします。                                                              |
| 直近日数→ 60 第月特例 、 塩外特例該当/非該当日 、 理由 、 理由 、<br>第件 、 塩外特例該当/非該当日 、                                                                                                    | 変更前の情報は備考欄に「変更前項目」「変更前情報」<br>を入力します。                                          |

- 1人の被保険者につき、被扶養者3名分の変更(配偶者、その他の被扶養者1~2)が可能です。
- 健康保険法等の一部改正(2020年4月1日)により国内居住要件が追加され、海外特例要件に該当・非該当となる場合は入力してください。 該当・非該当に当てはまらない場合は空欄にしておきます。

#### 5. 被保険者選択 扶養家族の選択 被扶養者異動届(CSV)の文字数入力制限

| <b>佐藤 豊</b><br>小林 南一 | 一被保険者                                                                                                    |
|----------------------|----------------------------------------------------------------------------------------------------|
| 三浦 和美                | 後保険者番号 12 個人番号 035276902510 認証・取得 基礎年金番号 4112 - 996661                                                                                                    |
| 高木 政美                |                                                                                                    |
| 伊勢順一                 | (別) 1.10 1011 111 111 111 111 111 111 111 1                                                                                                    |
| 1月3月 代力              | 氏名 井原 友春 収入 650000 年期収入が1千万以上の場合、9999990と設定                                                                                                    |
| 加古修                  | 40. 000 (1+1+1+1+1+1+1+1+1+1+1+1+1+1+1+1+1+1+1+                                                                                                    |
| 大石 弘文                | 〒 1442 - U872 在計 石山国市北台西湖243 21874 (A37)平安温302                                                                                                    |
| 山田学                  |                                                                                                    |
| 2 10元 法              | 実動の刑 3 -                                                                                                    |
|                      |                                                                                                    |
|                      |                                                                                                    |
| 510 <b>*</b> 07      | (31) (75.13) 再进行会議員 4112 . 996621 外国人の場合                                                                                                    |
|                      |                                                                                                    |
| ⇒ 換常                 | 氏名 井原 奈美 _ 生年月日(元号-年月日) 5 - 390705 ())                                                                                                    |
|                      | a late areas the transfer and the second second sec |
|                      |                                                                                                    |
|                      | 住所地 → 〒 442 - 0872 住所 名古屋市北区各湾52-3 ライオンボャンション平安遇302                                                                                                    |
| 7.5余田                |                                                                                                    |
|                      | 電話番号 1 ・ 052 - 736 - 1746 収入 800000 配偶者の年収                                                                                                    |
| 1249/01              |                                                                                                    |
| 直过認定者                |                                                                                                    |
| 直近取得者                | 認定日(元号-年月日) 7 - 020512 抹消日(元号-年月日) - 死亡日(元号-年月日) -                                                                                                    |
| · FX+XX              |                                                                                                    |
|                      |                                                                                                    |
| 直近日数→ 60             | 海外接例 → 海外特例該当/非該当日 · 理由 →                                                                                                    |
|                      |                                                                                                    |
|                      | 国内転入日(元号-年月日) - 「資格確認書発行                                                                                                    |

| <ul> <li>≪被保険者/配偶者/被扶養者1~共通&gt;</li> <li>✓ カナ氏名・・・半角25文字以内</li> <li>✓ 漢字氏名・・・全角12文字以内</li> <li>✓ 漢字住所・・・全角37文字以内</li> </ul> | » |
|----------------------------------------------------------------------------------------------------|---|
| ≪配偶者/被扶養者1~共通≫<br>✔ 理由・・・全角24文字以内<br>✔ 収入・・・半角数字7文字以内                                                                       |   |
| <ul> <li>≪日付項目共通≫</li> <li>✓ 左側・・・半角数字1文字<br/>(9:令和、7:平成、5:昭和)</li> <li>✓ 右側・・・半角数字6文字</li> </ul>                           |   |

- カナ氏名にミドルネームを設定する場合は、ミドルネームの前後に半角スペースを1文字入れます。
   被保険者氏名が「ネンキンKマサアキ」の場合、「ネンキン ケイ マサアキ」と設定します。
- 漢字氏名にミドルネームを設定する場合は、ミドルネームの前後に全角スペースを1文字入れます。 被保険者氏名が「年金 K 正明」の場合、「年金 ケイ 正明」と設定します。
- 外国人の場合は、「外国人の場合」枠内の国籍、通称名漢字(12字以内)・カナ(25文字以内)を入力します。
   通称名漢字は全角スペースを越える場合や機種依存文字が含まれる場合は省略可能です。

## 6. チェックプログラムの起動

| 11 単純語 2 3                                                                                                    | 13         季葉主父付年月:           5         香葉寺         12         個人当*           1         400 H5/6         個人当*         100 H5/6           2         市後 双音         (0172)         100 H5/6           3         -         (0172)         100 H5/6           3         -         (0172)         100 H5/6           3         -         (0172)         100 H5/6           3         -         (0172)         100 H5/6           1         (405 H5/6         (315) H5/6 H5/6         100 H5/6           1         (405 H5/6         (315) H5/6         100 H5/6           1         -         (416 H5/72300 H5/6         100 H5/6           1         -         (552)         -                                                                                                    | 3(元号-年月日) 9<br>5 035276602510<br>住田 2<br>年の他の税務業者<br>5<br>5<br>5<br>5<br>5<br>5<br>5<br>5<br>5<br>5<br>5<br>5<br>5                                                                                                    |                                                                                                    | ※ 1 -<br>= 4112 · 699<br>5 · 530<br>10%年6 000000 と設定<br>平分遣302<br>· 今組入の場合<br>· 岡路                                             | 3305            |        |
|----------------------------------------------------------------------------------------------------|----------------------------------------------------------------------------------------------------|----------------------------------------------------------------------------------------------------|----------------------------------------------------------------------------------------------------|----------------------------------------------------------------------------------------------------|-----------------|--------|
|                                                                                                    | a<br>書冊 12 個人当<br>) 400 H3/4<br>2 行後 双音<br>(442 - 0072<br>3 J<br>(25 5) (3 5) (5 5) (3 5) (5 5) (3 5)<br>(45 7) (45 7) (4 5) (5 5) (4 5) (5 5) (4 5) (5 5) (5 5)                                                                                                    | 5 035276602510<br>住用 3<br>住用 3<br>その他の初述表書 3<br>本年月日(元<br>転記 4<br>年<br>1<br>1<br>1<br>1<br>1<br>1<br>1<br>1<br>1<br>1<br>1<br>1<br>1                                                                                                    | 設設・取得 基礎学会者     生年月日(元・<br>生年月日(元・<br>生年)))))))))))))))))))))))))))))))))))) | <ul> <li>● 4112 - 999</li> <li>● 4月日) 5 - 399</li> <li>上の毎色、9999000 と記念</li> <li>平分道302</li> <li>外国人の場合</li> <li>周路</li> </ul> | 5661            |        |
| 三月(次<br>南太)(次<br>(報告)(二)         新加速<br>(市場)(二)         新加速<br>(市場)(二)         新加速<br>(市場)(二)         新加速<br>(市場)(二)         第<br>(市場)(二)         第<br>(市場)(二)         第<br>(市場)(二)         第<br>(市場)(二)         第<br>(市場)(二)         第<br>(市場)(二)         第<br>(市場)(二)         第<br>(市場)(二)         第<br>(市場)(二)         第<br>(市局)(二)         第<br>(市局)(二)         第<br>(市局)(二)         第<br>(市局)(二)         第<br>(市局)(二)         第<br>(市局)(二)         第<br>(市局)(二)         第<br>(市局)(二)         1<br>(市局)(二)         1<br>(市局)(1)         1<br>(市局)(1)         1<br>(1)         1<br>(1)         1<br>(1)         1<br>(1)         1<br>(1)         1<br>(1)         1<br>(1)         1<br>(1)         1<br>(1)         1<br>(1)         1<br>(1)         1<br>(1)         1<br>(1)         1<br>(1)         1<br>(1)         1<br>(1)         1<br>(1)                                                                                                    | (本番号) 1.2 (日人香 <sup>2</sup> )<br>○ (45) H/H (45)<br>○ (45) H/H (55)<br>○ (45) H/H (55)<br>○ (45) H/H (55) H/H (75)<br>(45) H/H (75) H/H (75)<br>H/H (75) H/H (75)<br>H/H (75) H/H (75)                                                                                                    | 9 335276602510<br>住用 3<br>住用 3<br>その他の税決義者 3<br>本部日にの<br>生年月日の<br>転記 4<br>1<br>1<br>1<br>1<br>1<br>1<br>1<br>1<br>1<br>1<br>1<br>1<br>1                                                                                                    | 武証・取得 単純年余香<br>生年月日(元・<br>500000 中端の入村1千万以<br>(高度市社正香典52-3 910×7209)<br>その他の祝玩業者2  <br>日本会考 4112 - 996621<br>9-年月日) 5 - 500705                                                                                                    | 号   4112 -   999<br>9-年月日) 5 -   390<br>上の帯色: 99999902-183注<br>平安道302<br>- 外国人の場合<br>, 国語                                      | 305             |        |
|                                                                                                    | ○日日104       ○日日2       ○日日2       ○日11       ○日111       ○日111       ○日111       ○日111       ○日111       ○日111       ○日111       ○日111       ○日111       ○日111       ○日111       ○日111       ○日111       ○日111       ○日111       ○日111       ○日111       ○日111       ○日111       ○日111       ○日111       ○日1111       ○日1111       ○日1111       ○日1111       ○日1111       ○日1111                                                                                                    | (2.8)<br>(2.7)<br>(2.7)<br>(2 | 生年月日(元年<br>ち500000     年間の人が1千万以<br>古席地北京岳湾12-3 9(10) (70)01<br>したの他の初鉄画者 2  <br>日本会場与 4112 - 996621<br>日・年月日) 5 - 390705                                                                                                    | - 年月日) 5 - 390<br>上の希白、9999990と設定<br>平安道302<br>- 外国人の場合<br>- 国語                                                                | 3305            |        |
|                                                                                                    | ○         开後 双音           ○         ●           3         ●           3         ●           (05.5)         ●           (05.5)         ●           (05.5)         ●           (05.5)         ●           (05.5)         ●           (05.5)         ●           (05.5)         ●           (05.5)         ●           (05.5)         ●           (05.5)         ●           (05.5)         ●           (05.5)         ●           (05.5)         ●           (05.5)         ●           (05.5)         ●           (05.5)         ●           (05.5)         ●           (05.5)         ●           (05.5)         ●           (05.5)         ●           (05.5)         ●           (05.5)         ●                                                                                                    | <ul> <li>収入 6</li> <li>住所 3</li> <li>その他の初決義者:</li> <li>至の</li> <li>重年月日(元</li> <li>転回: 取得 1</li> </ul>                                                                                                    | 50000 年間の人が1千万以<br>気雨医中北で香売92-3 9(1) パマション<br>「その他の初扶美者 2  <br>数年金勝号 4112 - 996621<br>号・作月日) 5 - 390705                                                                                                    | 上の場合、9999999と設定<br>平安道302<br>外国人の場合<br>、国語                                                                                     |                 |        |
| 3 加古 係<br>5 六古 弘文<br>1 山田学<br>2 松光 波<br>東魏の制<br>2 松光 波<br>東魏の制<br>2 伊奈<br>( 伊<br>( 小人電<br>( 伊<br>( 小人電<br>( 伊<br>( 小人電<br>( 伊<br>( 小人電<br>( 伊<br>( 小人電<br>( 伊<br>( 伊<br>( 伊<br>( 伊<br>( 伊<br>( 伊<br>( 伊<br>( 伊                                                                                                    | 中         442         0872           3         0         0           3*)         (#3.5)         (#3.5)           (#5.5)         (#3.5)         (#3.5)           (#5.5)         (#3.5)         (#3.5)           (#5.5)         (#3.5)         (#3.5)           (#5.5)         (#3.5)         (#3.5)           (#5.5)         (#3.5)         (#3.5)           (#5.5)         (#3.5)         (#3.5)           (#5.5)         (#3.5)         (#3.5)           (#5.5)         (#3.5)         (#3.5)           (#5.5)         (#3.5)         (#3.5)           (#5.5)         (#3.5)         (#3.5)           (#5.5)         (#3.5)         (#3.5)           (#5.5)         (#3.5)         (#3.5)           (#5.5)         (#3.5)         (#3.5)           (#5.5)         (#3.5)         (#3.5)           (#5.5)         (#3.5)         (#3.5)                                                                                                    | 住所 2<br>その他の秘訣表表<br>ま<br>ま<br>年<br>月日(元<br>を証・取得 1                                                                                                    | <ul> <li>この他の被扶美者2 (10772/201)</li> <li>この他の被扶美者2 (<br/>単年金番号 4112 - 996621</li> <li>男・年月日) 5 - 390705</li> </ul>                                                                                                    | 平安道302<br>外国人の場合<br>国語                                                                                                    |                 |        |
| 1 山田学<br>異数の时<br>記録者<br>たが波 一時本<br>(<br>(<br>(<br>(<br>(<br>(<br>(<br>)<br>(<br>(<br>)<br>(<br>)<br>)<br>(<br>)<br>(<br>)<br>(<br>)<br>(<br>)<br>(<br>)<br>(<br>)<br>(<br>)<br>(<br>)<br>(<br>)<br>(<br>)<br>(<br>)<br>(<br>)<br>)<br>(<br>)<br>(<br>)<br>)<br>(<br>)<br>)<br>(<br>)<br>)<br>(<br>)<br>)<br>(<br>)<br>)<br>(<br>)<br>)<br>(<br>)<br>)<br>(<br>)<br>)<br>(<br>)<br>)<br>(<br>)<br>)<br>)<br>(<br>)<br>)<br>(<br>)<br>)<br>(<br>)<br>)<br>)<br>(<br>)<br>)<br>(<br>)<br>)<br>)<br>(<br>)<br>)<br>)<br>(<br>)<br>)<br>)<br>(<br>)<br>)<br>)<br>(<br>)<br>)<br>)<br>(<br>)<br>)<br>)<br>(<br>)<br>)<br>)<br>(<br>)<br>)<br>)<br>)<br>(<br>)<br>)<br>)<br>)<br>(<br>)<br>)<br>)<br>)<br>)<br>)<br>)<br>)<br>)<br>)<br>)<br>)<br>) | 3<br>3<br>3<br>3<br>3<br>405<br>145<br>145<br>1 | その他の初決義者:<br>基4<br>・ 生年月日(元<br>初日・取得 1                                                                                                    | その他の <del>認知真</del> 者 2  <br><sup>集中</sup> 金垂号   4112 - 996621<br>号-年月日) 5 - 390705                                                                                                    | - 外国人の場合<br>- 国語                                                                                                    |                 |        |
|                                                                                                    | 3 -<br>である表現美書(第3号被保険者)<br>(お) 代5 注<br>5名 井原 奈美<br>単号 416772589451 _<br>手続 子 年442 -<br>時 1 - 052 -                                                                                                    | その他の板扶養者:                                                                                                    | その他の表状最著2 <br>毎年金勝号   4112 - 996621<br>号-年月日) 5 - 390705                                                                                                    | - 外国人の場合                                                                                                    | -               |        |
|                                                                                                    | である後接美書 (第9号被視論者)<br>(が) 化5 技<br>5名 井原 常美<br>編号 416772589451 1<br>所称 エ 〒 442 -<br>8号 1 - 052 -                                                                                                    | <ul> <li>その他の板扶養者:</li> <li>基準月日(元</li> <li>意証・取得</li> <li>1</li> </ul>                                                                                                    | -   その他の初決義者 2  <br>毎年全勝号 4112 - 996621<br>号-年月日) 5 - 390705                                                                                                    | - 外国人の場合                                                                                                    | -               |        |
|                                                                                                    | (計) (45 技<br>北京 常美<br>新明 416772589451 1<br>新地 - 〒 442 -<br>新地 - 552 -                                                                                                    | ★年月日(元<br>定証・取得 1                                                                                                    | ##金書号 4112 - 996621<br>号·年月日) 5 - 390705                                                                                                    | - 外国人の場合<br>_ 国語                                                                                                    | -               | 93     |
|                                                                                                    | <ul> <li>1金 井原 奈美</li> <li>416772589451</li> <li>5元 〒 442 -</li> <li>3冊</li> <li>1 ■ 052 -</li> </ul>                                                                                                    | <ul> <li>生年月日(元</li> <li>表標</li> </ul>                                                                                                    | 号-年月日) 5 . 390705                                                                                                    |                                                                                                    |                 |        |
| (東人)<br>(注:<br>(上)<br>(上)<br>(注:<br>(注:<br>(注:<br>(注:<br>(注:<br>(注:<br>(注:<br>(注:<br>(注:<br>(注:                                                                                                    | 第号 416772589451 1<br>所施 〒 〒 442 -<br>参号 1 ● 052 -                                                                                                    |                                                                                                    |                                                                                                    | (51)                                                                                                    |                 |        |
| (注)<br>(大) たあ示 単統語<br>「在磁音 届出<br>面近版定者 届出                                                                                                    | ₩ • ∓ 442 ·<br>## 1 • 052 ·                                                                                                    |                                                                                                    | 14月(14月) 2 -                                                                                                    | 道称名                                                                                                    |                 |        |
| Uスト表示  在職者                                                                                                    | ##2 · · · · · · · · · · · · · · · · · ·                                                                                                    | 00000 (100                                                                                                    |                                                                                                    | 1. T.T. 7 7000                                                                                                    |                 | 10     |
| <ul> <li>在戦者</li> <li>電道認定者</li> </ul>                                                                                                    | 8号 1 ▪ 052 .                                                                                                    | 12 12 M                                                                                                    |                                                                                                    | /3/TS2502                                                                                                    | 1.1465          |        |
| · 直近远走者 居出                                                                                                    |                                                                                                    | 736 . 1746                                                                                                    | 收入 800000 配                                                                                                    | 男者の年収                                                                                                    |                 | -      |
|                                                                                                    | 出日(元号·年月日) 9 · [                                                                                                    | 061224 運由                                                                                                    | •                                                                                                    |                                                                                                    |                 |        |
| 自近取得者 認定                                                                                                    | B(元号-年月日) 7 ·                                                                                                    | 020512 排消                                                                                                    | 日(元号-年月日)                                                                                                    | 死亡日(元号-年月                                                                                                    | =) (=           |        |
| 「直近抹消者 1                                                                                                    |                                                                                                    | 变更前氏名并原波                                                                                                    |                                                                                                    |                                                                                                    | _<br>  「 続柄確認済み |        |
| 直近日数→ 60 海外                                                                                                    | 時期 通外特例該計                                                                                                    | (非該当日 🔽 -                                                                                                    | 理由 🔽                                                                                                    |                                                                                                    | -               |        |
|                                                                                                    | ē作 (元                                                                                                    | 号-年月日)                                                                                                    |                                                                                                    |                                                                                                    |                 |        |
|                                                                                                    | 国内転入日(元                                                                                                    | 寿-年月日)   ・                                                                                                    | □ 資格確認                                                                                                    | <b>19</b> 発行                                                                                                    |                 |        |
|                                                                                                    |                                                                                                    |                                                                                                    | 1                                                                                                    |                                                                                                    |                 |        |
|                                                                                                    |                                                                                                    |                                                                                                    | 豊塚                                                                                                    | (1)計 <b>変更へ</b>                                                                                                    | データチェック         | 2      |
|                                                                                                    |                                                                                                    |                                                                                                    |                                                                                                    |                                                                                                    |                 |        |
| (」 (」・エニー … わづけガニー                                                                                                    |                                                                                                    |                                                                                                    |                                                                                                    |                                                                                                    |                 | ×      |
|                                                                                                    |                                                                                                    |                                                                                                    |                                                                                                    |                                                                                                    |                 | ^      |
| に十葉作品」のナエッジをITFによう。<br>昔出先と提出方法を選択は、「電子媒体」                                                                                                    | 高コファイルの保存先を選択し、                                                                                                    | [チェック]ポタンをクリ                                                                                                    | ックしてください。                                                                                                    |                                                                                                    | ζ               |        |
|                                                                                                    |                                                                                                    |                                                                                                    |                                                                                                    |                                                                                                    |                 |        |
| 提出先 提出                                                                                                    | 方法                                                                                                    | しの場所――                                                                                                    |                                                                                                    |                                                                                                    |                 | 1011   |
| ● 年金事務所<br>○ 始歩期除調会                                                                                                    | D · D V D C:¥                                                                                                    |                                                                                                    |                                                                                                    |                                                                                                    | 参照(R)           |        |
| ( 健康保険加合 ) 電                                                                                                    | -1-4*0A                                                                                                    |                                                                                                    |                                                                                                    |                                                                                                    | 8.4.4.6         | 1      |
|                                                                                                    |                                                                                                    |                                                                                                    |                                                                                                    |                                                                                                    | 71.32           |        |
| -11名  J]-1 被保険者氏                                                                                                    | 名 項項目名                                                                                                    |                                                                                                    | [5-内容                                                                                                    |                                                                                                    |                 |        |
|                                                                                                    |                                                                                                    |                                                                                                    | 1                                                                                                    |                                                                                                    |                 |        |
|                                                                                                    |                                                                                                    |                                                                                                    |                                                                                                    |                                                                                                    |                 |        |
|                                                                                                    |                                                                                                    |                                                                                                    |                                                                                                    |                                                                                                    |                 |        |
|                                                                                                    |                                                                                                    |                                                                                                    |                                                                                                    |                                                                                                    |                 |        |
|                                                                                                    |                                                                                                    |                                                                                                    |                                                                                                    |                                                                                                    |                 |        |
|                                                                                                    |                                                                                                    |                                                                                                    |                                                                                                    |                                                                                                    |                 |        |
|                                                                                                    |                                                                                                    |                                                                                                    |                                                                                                    |                                                                                                    |                 |        |
|                                                                                                    |                                                                                                    |                                                                                                    |                                                                                                    |                                                                                                    |                 |        |
|                                                                                                    |                                                                                                    |                                                                                                    |                                                                                                    |                                                                                                    |                 |        |
| ラー評細情報                                                                                                    |                                                                                                    |                                                                                                    |                                                                                                    |                                                                                                    |                 | Carl I |
| ラー評細情報                                                                                                    |                                                                                                    |                                                                                                    |                                                                                                    |                                                                                                    |                 | ~      |
| ラー評題情報                                                                                                    |                                                                                                    |                                                                                                    |                                                                                                    |                                                                                                    |                 | •      |

- 1. 被保険者を「登録」します。
- 「データチェック」をクリックし、 仕様チェックプログラムを起動します。

※仕様チェックプログラムが起動しない場合や、 エラーメッセージが表示される場合、プログラムの インストール状況や『台帳』の設定をご確認ください。 詳細はこちら。

 日本年金機構のチェックプログラムは、『台帳』で作成したデータ内容が、日本年金機構で指定されている形式に則って 作成されているかチェックするために必要です。電子申請データを作成するパソコンごとにインストールしてください。詳細はこちら。 7. データチェック

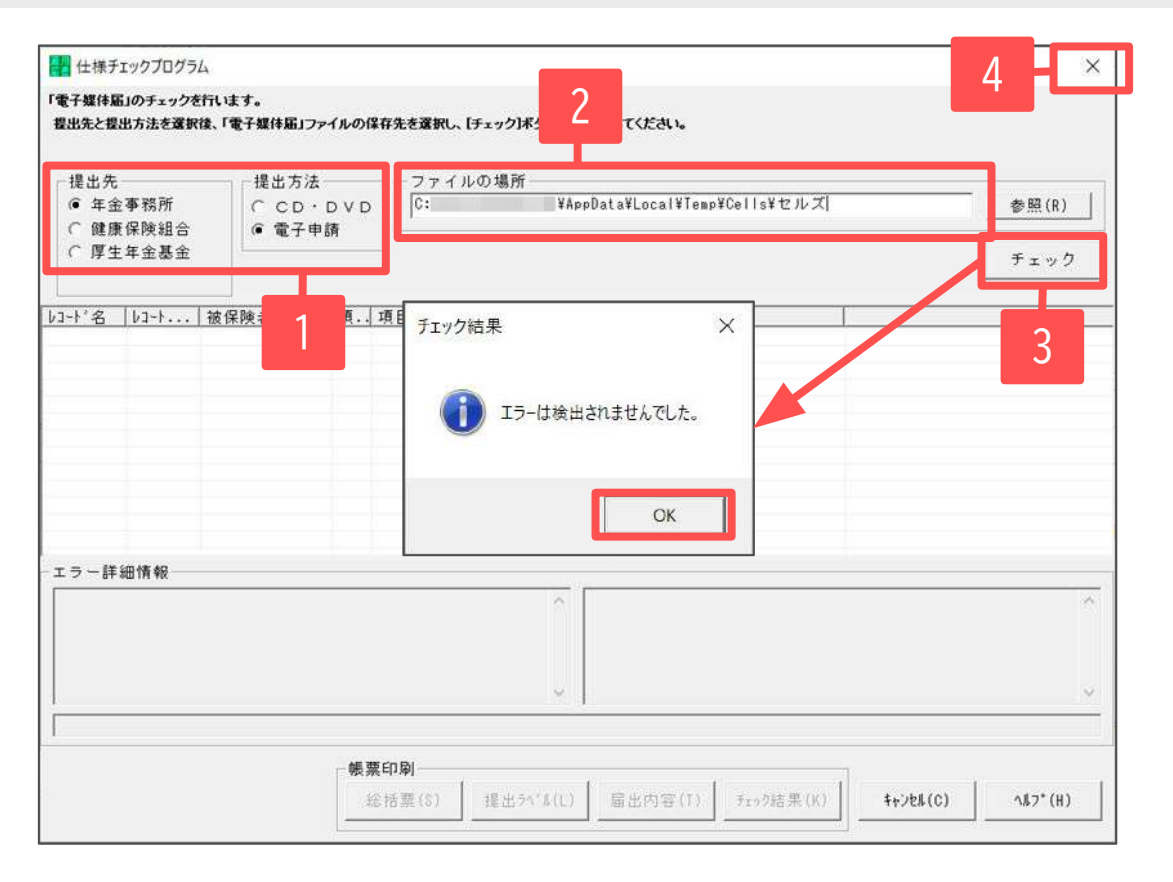

- 1. 提出先は「年金事務所」、提出方法は 「電子申請」にチェックを入れます。
- ファイルの場所欄で「C:¥」をDeleteキーで削除し、
   右クリック→貼り付けをおこないます。
- 「チェック」をクリックし、「エラーは検出され ませんでした」と表示されたら「OK」をクリック します。
- データチェックの後、「×」にて仕様チェック プログラムと被保険者を登録した「データ作成」 フォームを閉じます。

- 「SHFD0006.CSV/SHFD0006.TXTファイルがみつかりません」と表示されたら、10~13ページの該当の届出作成画面に戻り「登録」をおこなってください。
- エラーが検出された場合は、<u>10~13ページ</u>の該当の届出作成画面に戻り、「変更へ」をクリックした後、誤っている箇所を修正してください。
   修正後、「変更」をクリックの上、再度データチェックを実行してください。
- 「チェックプログラムがインストールされていないか、ファイルが見つかりません」と表示されたら、お手元のパソコンに日本年金機構が提供している 届書作成プログラムがインストールされているか、参照場所が正しいか確認してください。詳細は<u>こちら</u>。
- 届書作成プログラムVer29.00未満のバージョンがインストールされている場合は、チェックすると「媒体管理 収録項目形式 項目数不一致」により エラーとなる場合があります。その場合は新しいバージョンの届書作成プログラムをインストールし直してください。詳細は<u>こちら</u>。

## 8. 電子申請データの作成

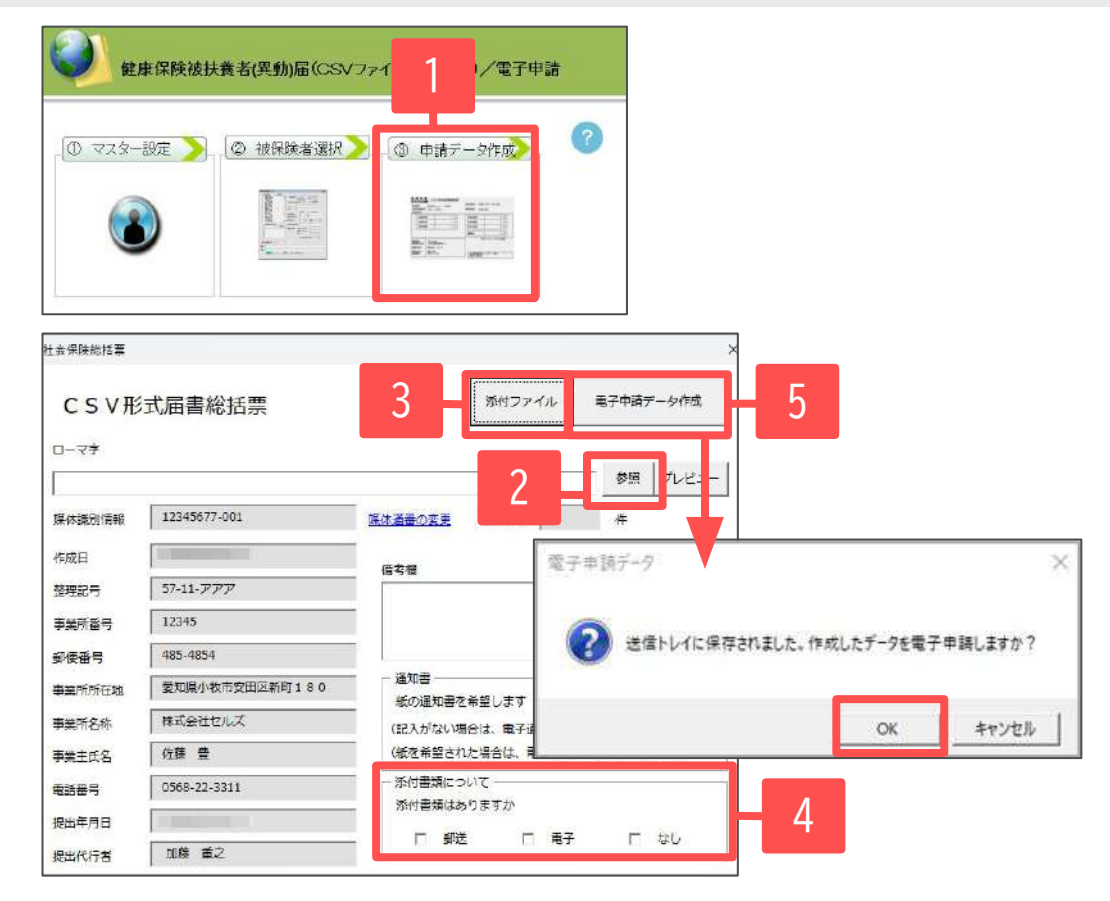

- 1. 「申請データ作成」をクリックします。
- 3号のローマ字氏名届がある場合は「参照」を クリックして<u>7ページ</u>で作成したPDFを選択します。
- 添付ファイルがある場合は、「添付ファイル」を クリックしてファイルを指定します。
- 4. 添付書類は必要に応じてチェックをつけておきます。
- 「電子申請データ作成」をクリックします。
   「送信トレイに保存されました。作成したデータを 電子申請しますか?」のメッセージが表示されたら 「OK」をクリックします。

- 必要に応じて「紙の通知書を希望」「添付書類」のチェックを入れます。紙の通知を希望すると事業所に決定通知書が送られます。
- 「添付ファイル」は、JPGまたはPDFファイルで作成してください。
- 続柄がわかる資料、所得証明、前職の退職証明、同居証明などを添付する際は「添付ファイル」から事前にスキャンしたJPGファイルを添付します。
- 上記4の「電子申請データ作成」をクリックし、通番(媒体通番)が重複するというメッセージが表示された場合は「媒体通番の変更」より変更します。
- 「添付ファイル」からは「One shot PDF」機能により、自由に行政への連絡内容を入力したPDFファイルを作成して添付できます。
   利用の際は備考欄に「メモ添付」と付記いただいた上でお手続きをお願いします。詳細は<u>こちら</u>。「One shot PDF」機能の詳細は<u>こちら</u>。
- 添付ファイルは最大10ファイルまで設定可能です。提出代行証明書を含む全体のファイルサイズは合計20MB以内に収めてください。

## 9. 電子申請データの送信

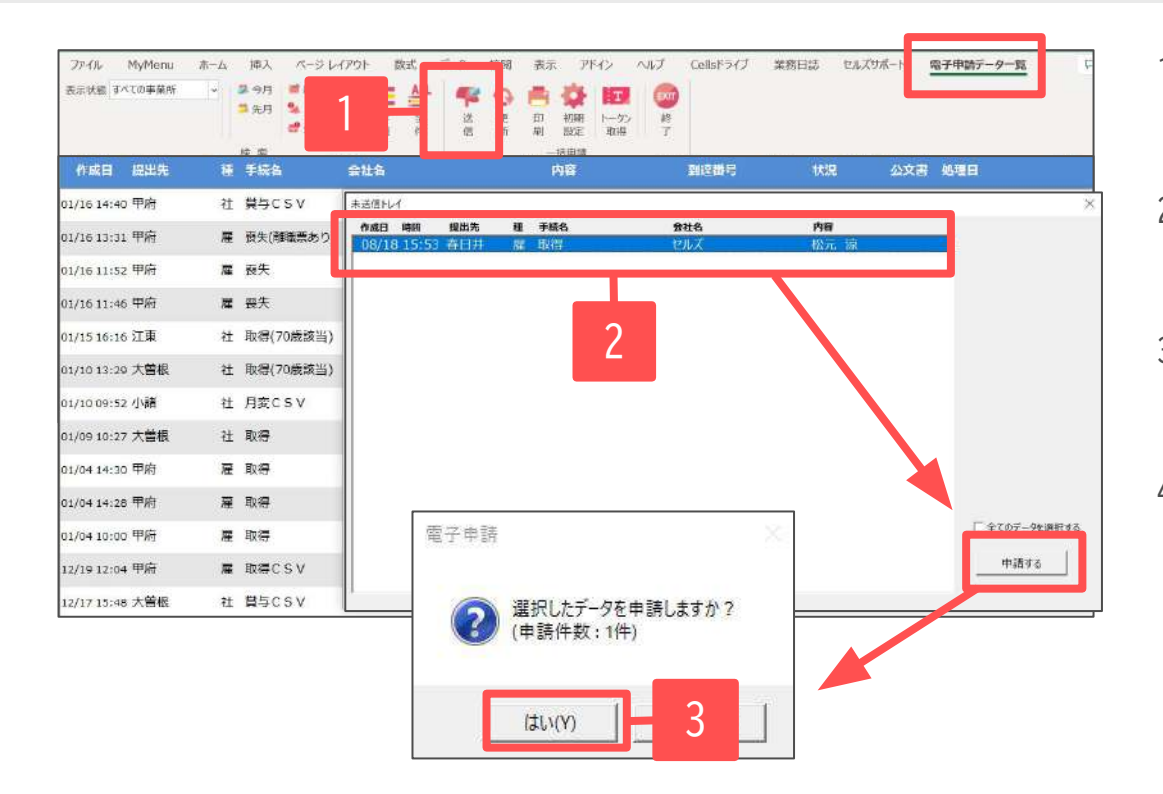

- Excelメニューバー「電子申請データ一覧」より
   「送信」をクリックします。
- 作成したデータを選択し、青色に反転させたうえで、 「申請する」をクリックします。
- 3. 「選択したデータを申請しますか?」と表示されたら 「はい」をクリックします。
- 状況が「送信待機」となり、一定時間経過後、
   送信済に変わります。

- 「トークンの有効期限が切れています。」とメッセージが表示された場合は、トークンが無効になっている可能性があります。
   詳しくは、<u>こちら</u>をご確認していただき、トークンを取得してください。
- 社労士認証が複数インストールされている場合は、手順3の際に申請に使用する社労士認証を ダブルクリックして選択してください。(※右図参照)
- 送信待機から送信済には約6分以内に切り替わりますが、Cellsドライブサーバーの状態によって
   時間は前後します。申請後の管理については「<u>電子申請 送信後のデータ管理</u>」をご覧ください。

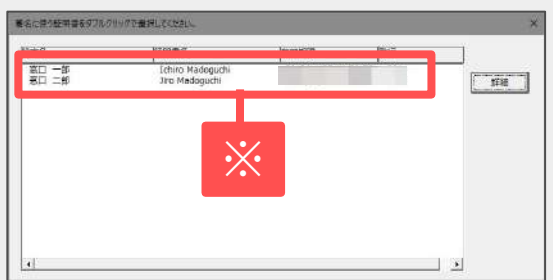

## 10.送信前の電子申請データの確認・削除

| 作成日 7      | 新走 總 | 出先         | 植 手統名                                 | 会社名           |              | 内容                  | Rade            | 状況            | 公文書     | 954818   |             |
|------------|------|------------|---------------------------------------|---------------|--------------|---------------------|-----------------|---------------|---------|----------|-------------|
| 0/10 16:09 | 一括   | 大師         | 10日 14 日本10日<br>1月日(データ10):           |               | 11-47-47     | 宮通 道之               |                 | ±:9/8         |         |          | 3¥88        |
| 0/09 16:02 | 一括   | <b>*</b> 1 | BRHS CLZ                              |               |              |                     | 〒 外国市           | 時 2024/12/24  |         | 表示       |             |
| 0/09 14:32 | 一括   | 大會         | 8015                                  |               |              |                     | 于一种物质者          | in the second |         | 7+1.8    | 6788        |
| 0/09 11:16 | 一括   | 大會         | 中時若                                   |               | -1-          | -                   | データ活信日          | 13            | -       |          | 1¥H         |
| 3/09 11:06 | 一括   | 春日         | 新加元<br>手续名 社 8                        | ·雨保険-草生年主保険物( | +19423       | ∝<br>2.第3号被保険者間低层(□ | 5 V ファイル 送信番号   |               |         | E26(148) | J¥H         |
| /05 18:44  | 一括   | Ŧł         | 1                                     | 付方式)(2024年1   | 2月以降于統計/電子中  | •                   | 28H93           |               |         |          | 14.8        |
| /05 18-34  | -14  | 81         | 内容 井原 3                               | 1             |              | <b>技体通道</b> 1       | データ更新音          |               |         | DTV.     | Terst       |
| 103 10.34  | 10   | -          | · · · · · · · · · · · · · · · · · · · |               |              |                     | 取下时同语           |               | _       | 更新       | 575         |
| /04 12:56  | -38  | Xs         | 17.01 *2.51<br>17.012.0               |               |              |                     | R4トロカス<br>試け1世界 |               | -       |          | JFR         |
| /04 10:17  | 一括   | 甲原         | 到達日                                   | 御日中           | <b>高贵</b> 终了 | 于极终了                | 新付番号            |               |         |          | 日本新         |
| /03 11:51  | 一括   | (金)        |                                       |               |              |                     | 確認基于            |               |         |          | 封相          |
| /02 19:32  | 一括   | 中房         | - 1005-                               |               |              |                     | 収納限調量           |               |         |          | STH         |
| /01 11:36  | 一括   | 88         | 木號 総数                                 | 制行日           | 65           | #22 R81             | #15E            | - 1 -         | sa n    |          | D¥ H        |
| /01 09:49  | 一括   | 膏          |                                       |               | 2614         | Cels <sup>e</sup> 5 | (Tic            | /             | <u></u> | 79.62    | 新本統         |
| /29 08:24  | 一括   | 大制         |                                       |               |              | - 72/0              | wyd-m 「温RX      |               |         |          | J¥H         |
| /26 14:58  | 一括   | 大日         | 52<br>C 010                           |               | -            |                     |                 |               |         |          | <b>J</b> ¥H |
| /26 14:37  | 一括   | -          | □ 公開(7970-約)                          |               | -            |                     |                 |               |         |          | Diete       |
| 9/26 14:23 | 一括   | 大制         | ा स्वभः ।                             |               | 1            |                     |                 |               |         |          | 1111        |
|            |      | - 15       | @ <del>2</del>                        |               |              |                     |                 |               |         | 219      |             |

該当データの「詳細」をクリックします。 それぞれボタンに応じて以下の処理をおこないます。 **表示**:申請データの表示 フォルダ:申請データを構成しているファイルが 確認できるフォルダを表示 **控印刷**:A4用紙に申請概要を印刷 削除:この電子申請データを削除 取下げ:申請の取下げが可能 更新:手動で状況を更新する

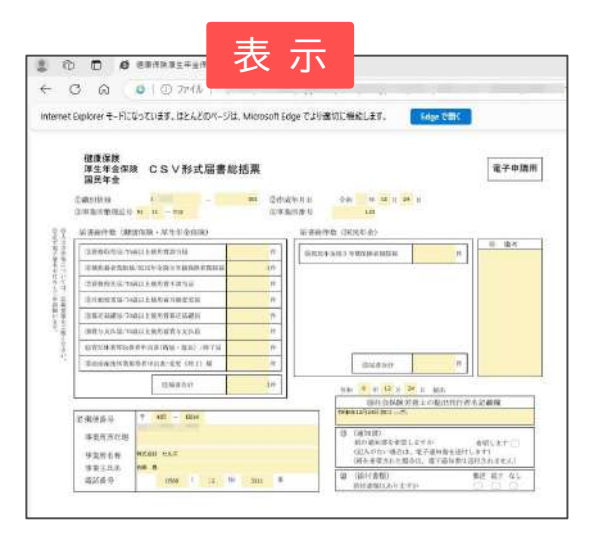

|                                                                                                    | 2422 JE- |                        | unie 15 <sup>14</sup> | × ≣<br>** 500<br>%* | 新しい<br>7ポパター      | UA7776.•<br>⊨+#35.• | 201(F+ 2010) |
|----------------------------------------------------------------------------------------------------|----------|------------------------|-----------------------|---------------------|-------------------|---------------------|--------------|
| ↑         ↓         ↓         ↓         ↓         ↓         ↓         ↓         ↓         ↓         ↓         ↓         ↓         ↓         ↓         ↓         ↓         ↓         ↓         ↓         ↓         ↓         ↓         ↓         ↓         ↓         ↓         ↓         ↓         ↓         ↓         ↓         ↓         ↓         ↓         ↓         ↓         ↓         ↓         ↓         ↓         ↓         ↓         ↓         ↓         ↓         ↓         ↓         ↓         ↓         ↓         ↓         ↓         ↓         ↓         ↓         ↓         ↓         ↓         ↓         ↓         ↓         ↓         ↓         ↓         ↓         ↓         ↓         ↓         ↓         ↓         ↓         ↓         ↓         ↓         ↓         ↓         ↓         ↓         ↓         ↓         ↓         ↓         ↓         ↓         ↓         ↓         ↓         ↓         ↓         ↓         ↓         ↓         ↓         ↓         ↓         ↓         ↓         ↓         ↓         ↓         ↓         ↓         ↓         ↓         ↓         ↓ |          | クリップボード                | 装                     | a.                  | 81                | E I                 | (1)          |
| Eff         Eff         Eff         P/X           (2)         4900152102703042.xd         05.1397(L/p-1)         210.131           (2)         490015210270303042.yd         NIL         NIL           (2)         490015210270303042.yd         NIL         NIL           (2)         490015210270303042.yd         NIL         NIL           (2)         490105210270303042.yd         NIL         NIL           (2)         99100000.cpr         NIL         NIL           (2)         99100000.cpr         NIL         NIL           (3)         11010000.cpr         NILL         Attoor Arcticle 2(1)                                                                                                    | 1        | • control to the loss  |                       |                     | ~                 | 0                   |              |
| 21         990 15210270000452-63         251,2727 8/20-1         219 88           21         940 15311027058 ct and         Microsoft fidge H         3 45           21         940 15011027059 ct and         Microsoft fidge H         5 45           21         941 00000,ccv         Microsoft fidge H         5 45           21         941 00000,ccv         Microsoft fidge H         5 48           21         941 0000,ccv         Microsoft fidge H         5 48           22         941 0000,ccv         Microsoft fidge H         5 48           23         941 0000,ccv         Microsoft fidge H         5 48           24         148         Microsoft fidge H         5 48           25         148         Microsoft fidge H         5 68                                                                                                    | 「「「「「」」  | ~                      | 更新目钟                  | 19                  | 10                | ##X                 |              |
|                                                                                                    | 4950     | 013521027030842.×s     |                       | XS                  | 1.39(%)           | 210.68              |              |
| Characekinni         Microsoft Edge H         5 KB           SHFDOxok.cvv         Microsoft End C.S         1 KB           Retrivultarisko.pdf         Adator Acrobit X.B.         6 EB                                                                                                    | 🔮 4950   | 213521027030842_01.am) |                       | M                   | crossift Edge H., | 3 K.R.              |              |
| Q SHFD0005.cw Withmut Stell Ch. 1 KB<br>R teinhatudakis.pdf Adobe Acroba 文句 - 66 KB                                                                                                    | C House  | seiamī                 |                       | 14                  | crosoft Edge H    | 5 KB                |              |
| M Instalidate.pdf 4000 Acrobs X 8 to th                                                                                                    | Q SHF    | DC006.csv              |                       | 54                  | ennot hed Ch.     | 1.60                |              |
|                                                                                                    | He Ing   | hu bu dai koupdi       |                       | A.                  | lobe Acroba 文響    | CO.5.8.             |              |
|                                                                                                    |          |                        |                       |                     |                   |                     |              |
|                                                                                                    |          |                        |                       |                     |                   |                     |              |

| конфтейско<br>писов нажи-лаканиана (на) к/илиск) сеникана (<br>кусл-кайсна) (зэхи заканиана (<br>кусл-кайсна) (зэхи заканиана) (заканиана)<br>кала зака<br>изан зака<br>изан зак                                                                                                    | 4                                | l                                        | 808+8590<br>10.0566-43-36<br>148.0566-10-743 |
|----------------------------------------------------------------------------------------------------|----------------------------------|------------------------------------------|----------------------------------------------|
| 2002.0 0000 7250000000 000 1 00400 0000000<br>2002.0000000 (222492.000000) 200000<br>2002.0000000 (222492.0000000) 20000<br>2002.0000000000000000000000000000                                                                                                    | eGov@74                          | -Botz                                    |                                              |
| 200470 10 20<br>2004 20<br>2029 1<br>2029 1<br>2029 2<br>2029 2<br>2020 2<br>2020 2<br>200 2<br>200 2<br>200 2<br>200 2<br>200 2<br>2000 2<br>2000 2<br>2000 2<br>2000 2<br>2000 20 | 200 <b>7</b> 2.0                 | ##### #1448############################# | (des 234 ministres (<br>Film) /6744          |
| 2004 2009<br>4809<br>4794-85<br>2005<br>2008<br>2008<br>2008<br>2008<br>2008<br>2008<br>20                                                                                                    | ENANG                            | # <b>m</b> 28                            |                                              |
| ышыңа<br>ықала<br>адалға<br>алаға<br>алаға<br>алаға #400 к.к.с                                                                                                    | -                                | 1931                                     |                                              |
| 副時代2011年<br>第7591年年<br>後回25月<br>前25月                                                                                                    | w (#G#)                          |                                          |                                              |
| 東ナルティーボル<br>後の急烈<br>第2014年期月<br>2月25日、 単式の行 たんぷ                                                                                                    | Minorm.                          | 4                                        |                                              |
| star. #don that                                                                                                    | 8.70118%<br>(428%)<br>(Crost(6%) |                                          |                                              |
| 化医疗100 化固制器                                                                                                    | 1725.<br>4.5043.<br>#18          | 1141 HOLE<br>8 244 HER<br>9 1441 HER     |                                              |

• 上記操作は送信後にもおこなえます。

11.申請後に状況がエラーとなった場合

送信後、状況がエラーとなった場合は、ボタンをクリックしエラー内容を確認してください。

あらためてエラー個所を修正し、電子申請データを作成し直して送信してください。

| n Rei       | 提出先                            | 6 | 手統名       | 全社名        | 内容       | 到这番号      | 状況          | 公文書 処理日          | 3140 |
|-------------|--------------------------------|---|-----------|------------|----------|-----------|-------------|------------------|------|
| D9/10 17:06 | 5 ama (m)                      | 社 | 扶養異動      | しずおか製菓     | 七親一郎     | 201809101 | 審査中         | 1                | 詳紙   |
| 09/09 21:56 |                                | E | 取得        | 三重プラント     | 宮康 里子    | 20180909  | 警査中         | <u>ואכאב</u>     | 詳細   |
| 09/04 11:00 | D an International Contraction | 社 | 取得        | 岐學工業       | 川端康成     | 20180904  | 香萱中         | *                | 8¥8⊞ |
| 08/22 10:26 |                                | 雇 | 喪失        | 東海会        | 2772 KHO |           | 17-         | 08/22 興申講派       | 詳紙   |
| 08/20 16:11 | 1.11                           | 걘 | 取得(70歲該当) | 有限会社 マルコマキ | 村西 晋三    | 20180822= | <b>登田</b> ・ |                  | 詳細   |
| 08/20 15:23 |                                | 社 | 取得(70歳該当) | 有限会社 マルコマキ | 村西 晋三    | 20180820  | 880 B       | * 08/20 取下げ 再申請請 | 8¥8⊞ |

※イメージ画像は適宜、 該当の手続名に読み替えてください。

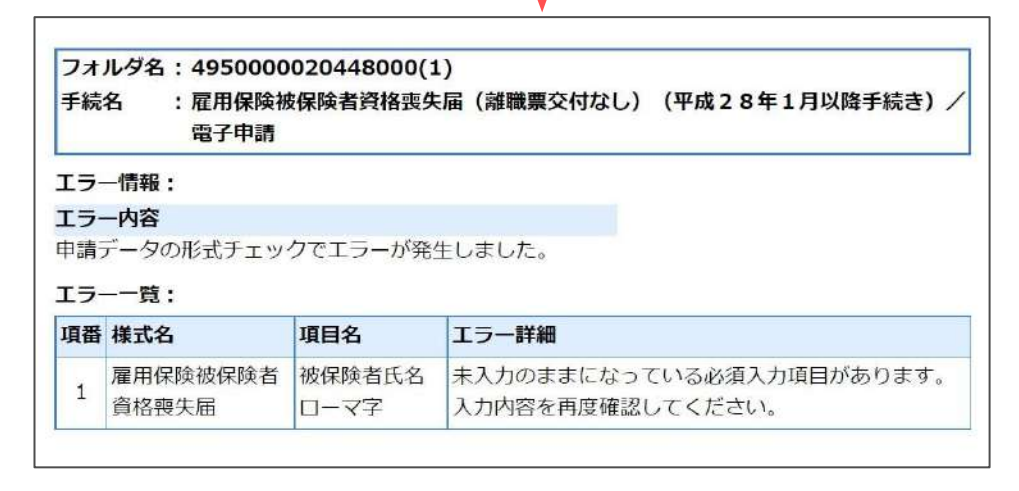

- エラーとなった手続きは行政に到達していません。
- 一度申請したデータは、エラー個所のみを直し再申請できないため、届出を作成し直す必要があります。

12.申請データを取下げしたい場合

送信後、取下げしたい申請データの「詳細」をクリックして詳細フォームを開き、「取下げ」をクリックします。

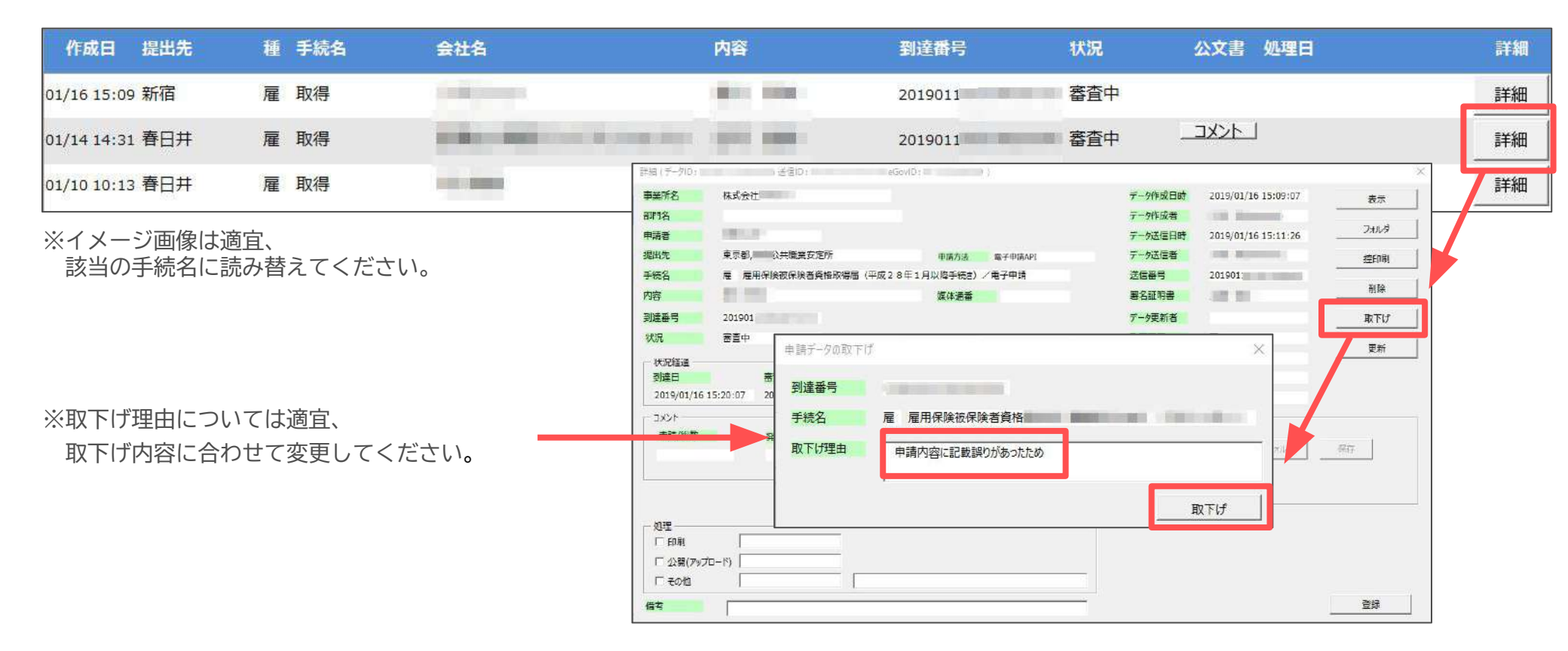

• 取下げできるのは申請データの状況が「到達」「審査中」の場合のみです。

- ソフトからの取下げができない場合、管轄の提出先へ取下げの依頼が必要です。依頼時に「到達番号」が必要になります。
- 取下げ中のステータスは、到達や審査中と同様で削除ができません。取下げ済になると削除が可能です。

13. 申請データ取下げ後のステータスの流れ

取下げ後のステータスの流れは下記の通りです。

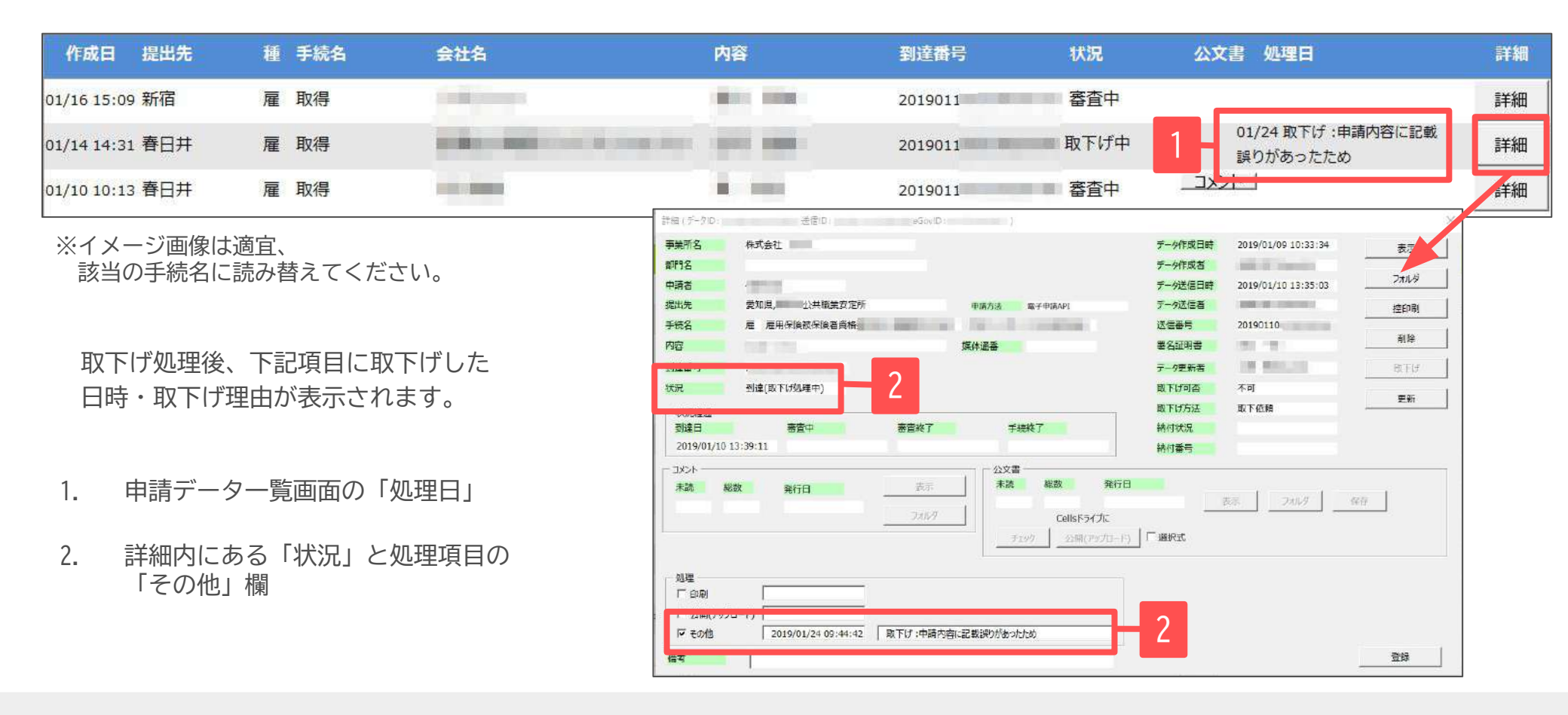

- 申請データ横の「詳細」中の状況は、取下げ時点の状況に「取下げ処理中」と追加【例:到達(取下げ処理中)、審査中(取下げ処理中)】され、最後は「手続終了(取下げ済)」へと変化します。
- 申請データー覧画面では「取下げ中」「取下げ済」の2パターンです。